## Accessing Google Classroom using

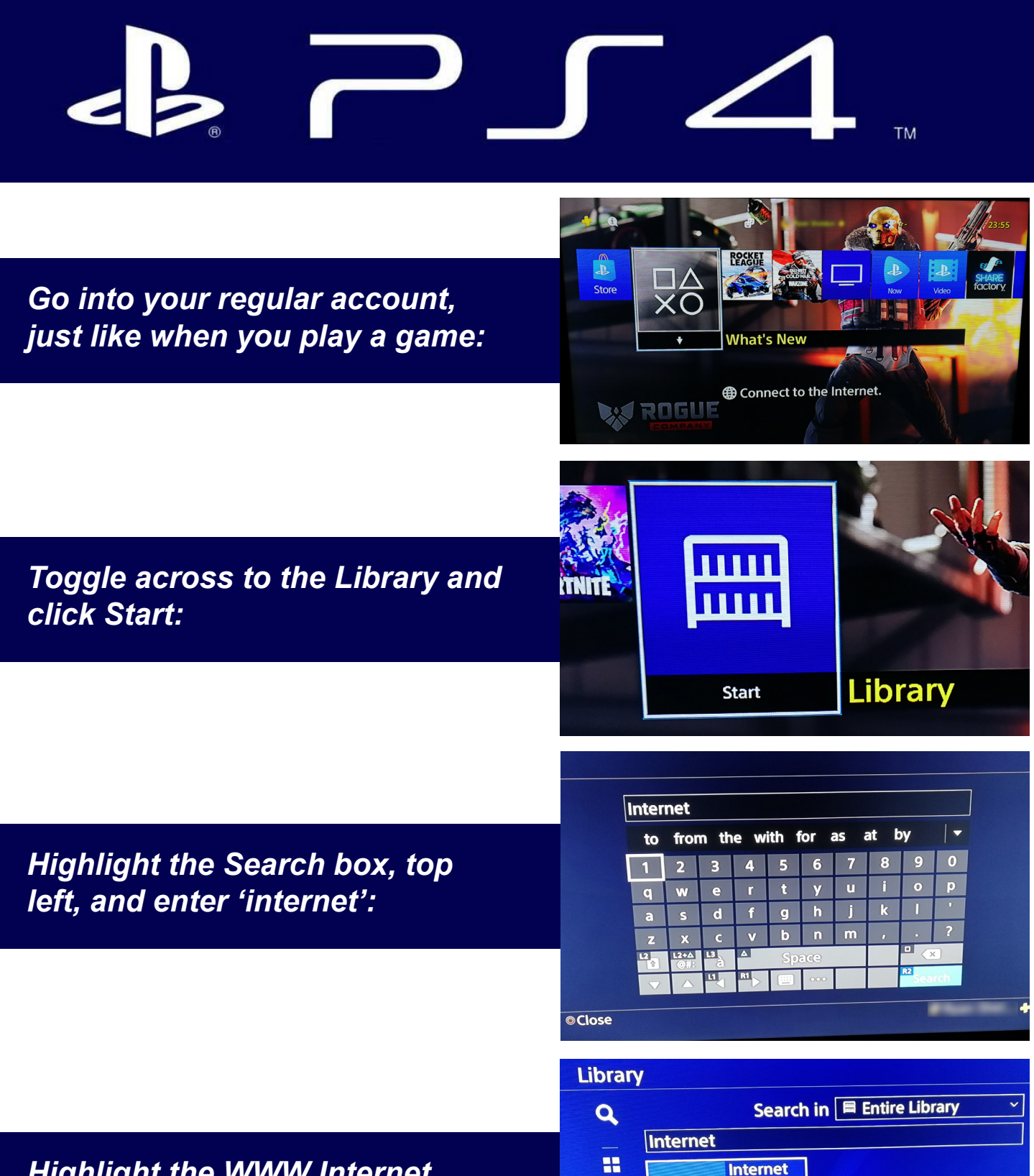

Browser

www

â.

*Highlight the WWW Internet browser app and click Start:* 

| Enter Google Classroom in the | 1 2 3 4 5 6 7 8 9 0                                                                                                    |
|-------------------------------|----------------------------------------------------------------------------------------------------|
| search box:                   | a s d f g h j k l                                                                                                    |
|                               | z x c v b n m , . ?                                                                                                    |
|                               | La la la la la la la la la la la la la la                                                                                     |
|                               | edu noonle com vinti ven vik v products v classroom                                                                           |
|                               | Catingers time to teach and involve learners with Classroom. A free and eas                                                   |
|                               | efficiently manage and assess progress, while enhancing<br>How Goodel uses codies - Ann - Our Commitment                      |
| Salaat Caagla Claastaam from  | non conjectics could supply our communication                                                                                 |
| Select Google Classroom from  | Google Classroom<br>classroom google com                                                                                      |
| the list and click on it.     | Sign in. Use your Google Account. Email or phone. Forgot email? Type the te                                                   |
|                               | Computer? Use a private browsing window to signific<br>Google Class - Google Class Room - Apps for Classroom - Classroom Help |
|                               | About Classroom - Classroom Help - Google Support                                                                             |
|                               | support_google.com > edu > classroom > ańswer                                                                                 |
|                               |                                                                                                    |
|                               |                                                                                                    |
|                               | Cot more time to teach and inspire                                                                                            |
| Click 'Go to Classroom':      | learners with Classroom                                                                                                    |
|                               | free and easy tool helping educators efficiently manage and assess progress, while enhancing connection                       |
|                               | with learners from school, from home, or on the go.                                                                           |
|                               |                                                                                                    |
|                               |                                                                                                    |
|                               | Google                                                                                                    |
|                               | Sign in                                                                                                    |
| Log in using your secount     | Use your Google Account                                                                                                    |
| information                   | e Englise shone                                                                                                    |
| mormation.                    | Forgot email?                                                                                                    |
|                               | Not your computer 1 use Private Browsing windows to sign                                                                      |
|                               | Net                                                                                                    |
|                               | Create accident                                                                                                    |
|                               |                                                                                                    |
|                               | S classroom   Google for Edu $ℝ$ Courses +<br>$\leftarrow$ → O $\triangle$ https://classroom.google.com/u/0/h $m$             |
|                               | = Google Classroom + # A                                                                                                    |
|                               | Calendar                                                                                                    |
| You are ready to go!          | Key stage 3 Core PE                                                                                                    |
|                               |                                                                                                    |
|                               |                                                                                                    |

10B Digital Tech

0

Google classroom

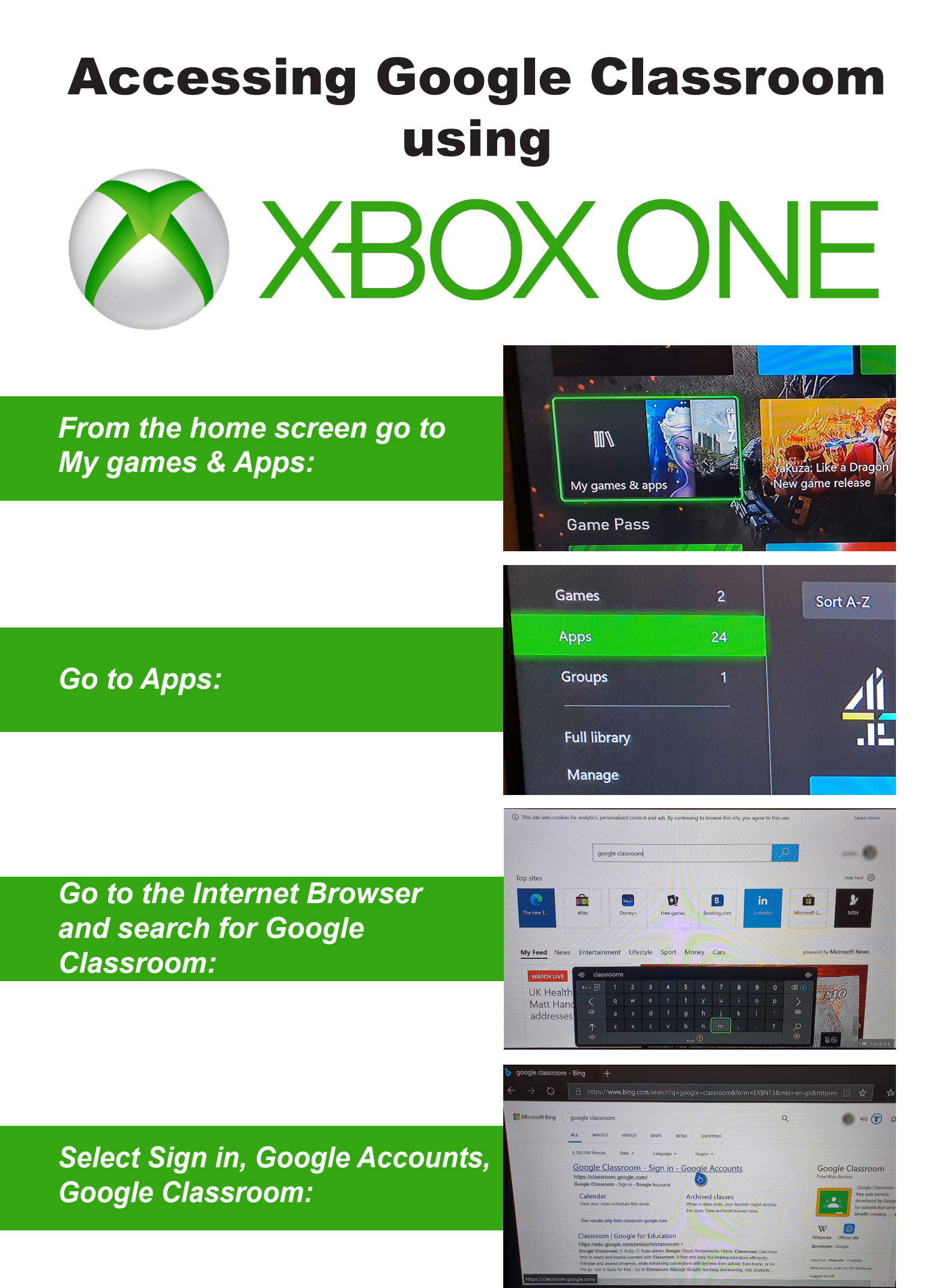

## Click Go to Classroom:

## Get more time to teach and inspire learners with Classroom

A free and easy tool helping educators efficiently manage and assess progress, while enhancing connections with learners from school, from home, or on the go.

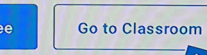

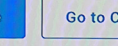

## Log in using your account information:

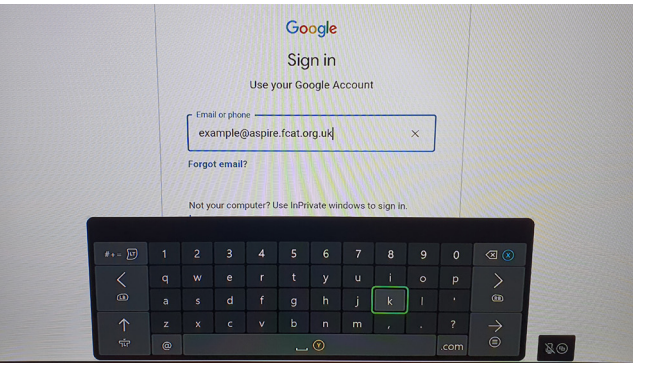

You are ready to go!

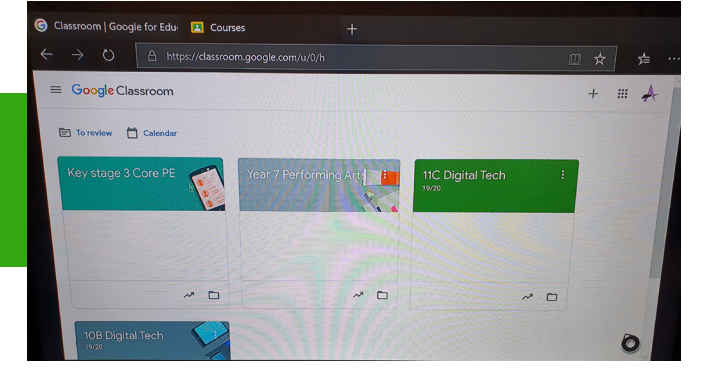